# PC-T100H與6750V系列卡機之間的裝置設定與

# 軟體操作(Windows 7 範例)

### 前言

PP-6750V 系列卡機除了本身可透過 RS-485 介面與軟體連結之外,還可再外加 PC-T100H 網路轉換器,讓卡機可以透過網路(TCP/IP)與遠端電腦連結,在此提 供直覺性步驟操作,供使用者於剛購買時可透過本正確接線與軟體操作,快速的 讓電腦與卡機連線使用

#### 步驟如下

1.硬體接線部分:

1.1 先確認 PC-T100H 與卡機之間的接線(此例為 RS-485 連線)

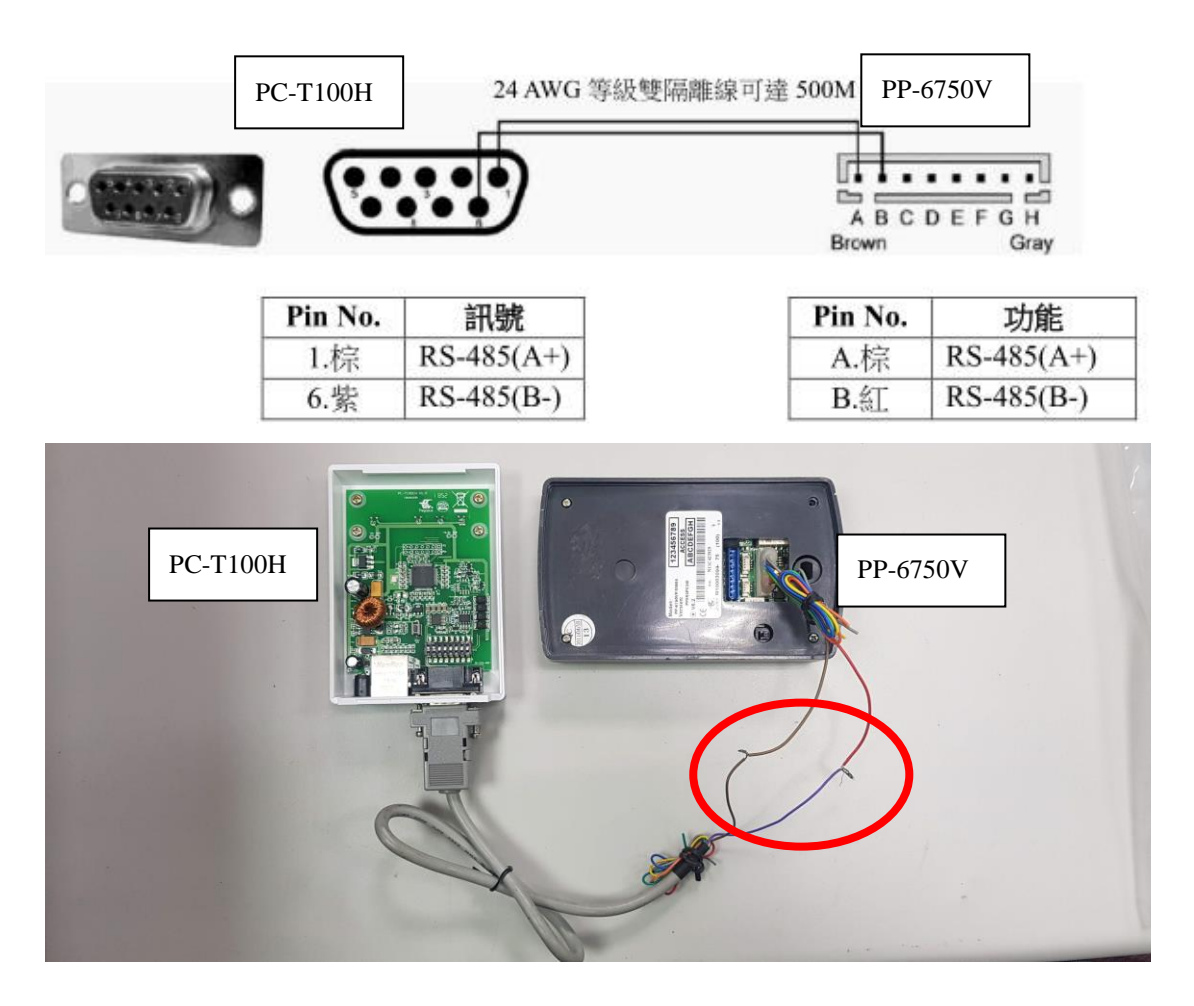

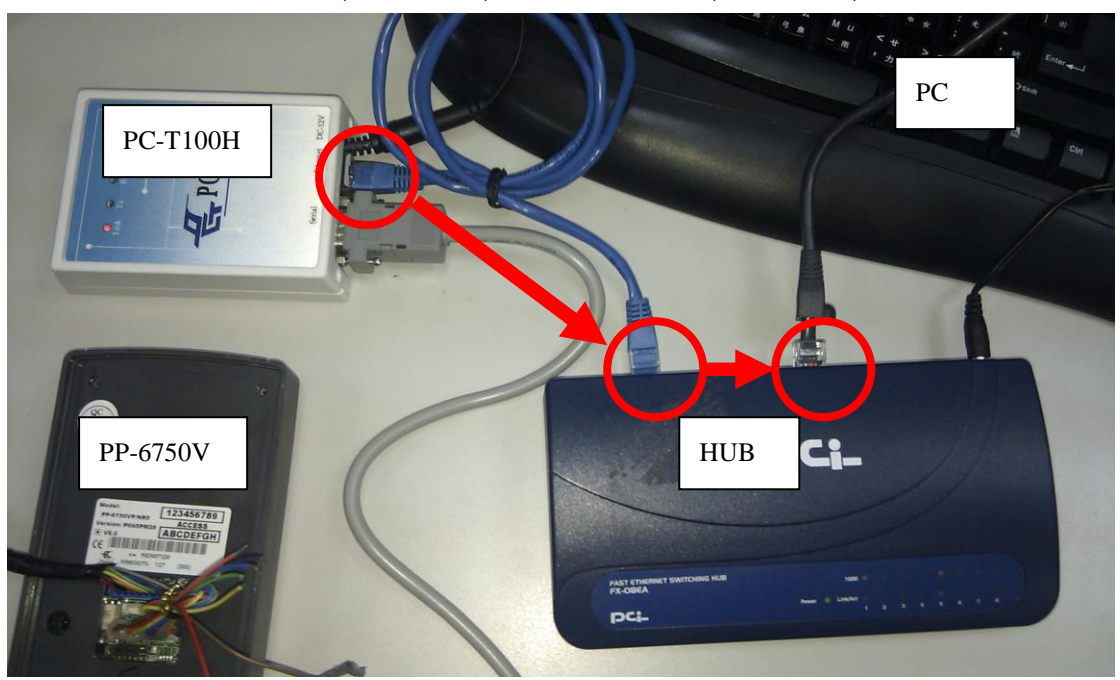

1.2. PC-T100H→網路線(Cat 5 以上)→Hub→網路線(Cat 5 以上)→電腦

2.因透過 RS-485 連線, 請卸下 PC-T100H 背蓋, 後方的 Dip Switch, 在 1&2 要調為 ON, 其餘則為 OFF

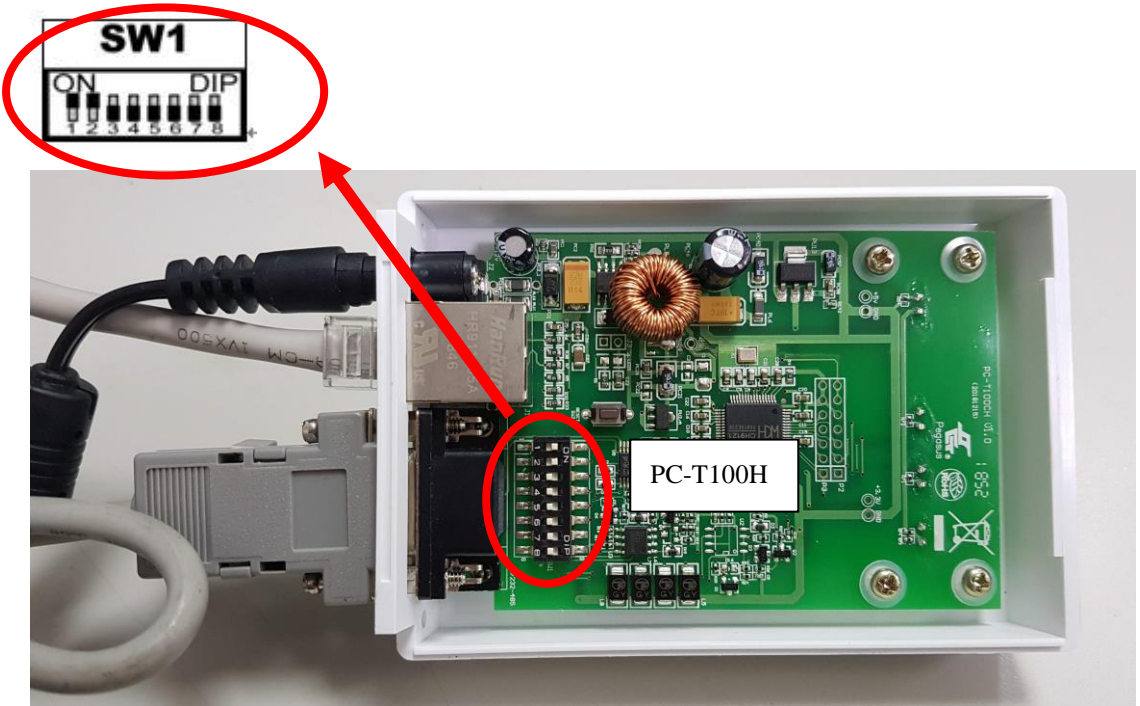

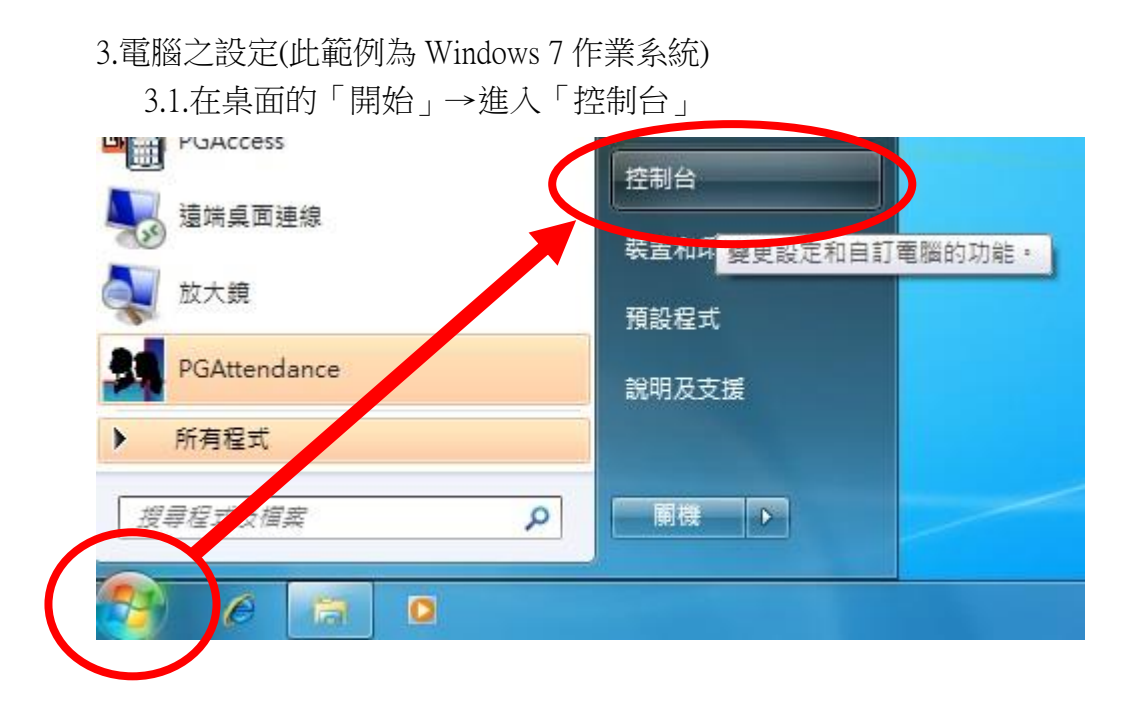

## 3.2.在「檢視方式」上,選擇「類別」,之後選擇「網路和網際網路」進入

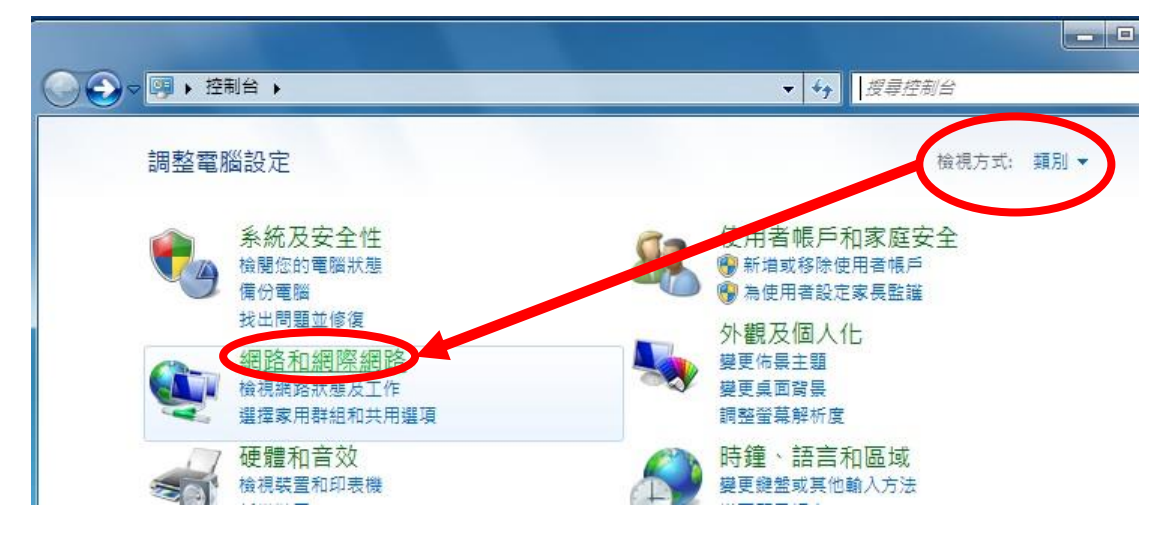

3.3.選擇「網路和共用中心」進入

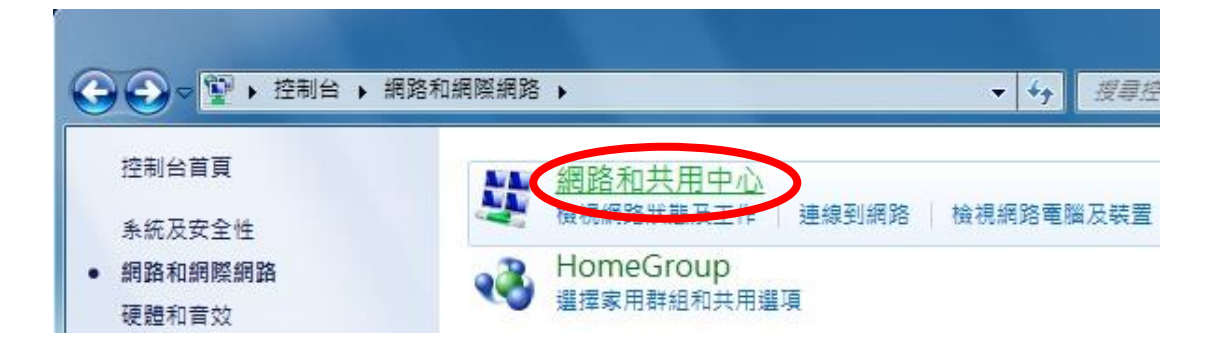

### 3.4.選擇「變更介面卡設定」進入

6.

|                  | 各和網際網路 🕨 網路和共用中心                         |
|------------------|------------------------------------------|
| 控制台首頁<br>變更介面卡設定 | 檢視您基本的網路資訊並設定連                           |
| 變更進階共用設定         | W7-64BIT-01-PC 無法辨<br>(這部電腦)<br>檢視作用中的網路 |
|                  | 無法辨識的網路                                  |

3.5.選擇您電腦用以上網之「區域連線」裝置,按滑鼠右鍵選「內容」

| ▲合管理 ▼     停用這個 | ▶ 網路和網際網路 網路建設<br>圖網路裝置 診斷這個連線 重 |
|-----------------|----------------------------------|
| 區域連線<br>無法辨識的網路 |                                  |
| NVIDIA nt       | 停用(B)<br>狀態(U)<br>診斷(I)          |
| 8               | 橋接器連線(G)                         |
| (9)<br>(2)      | 建立捷徑(S)<br>刪除(D)<br>重新命名(M)      |
|                 | 內容(R)                            |

3.6.選擇「網際網路通訊協定第4版(TCP/IP v4)」,之後點選「內容」

| NVIDIA nFor                                               | ce Networking Controll                       | er                            |
|-----------------------------------------------------------|----------------------------------------------|-------------------------------|
| 這個連線使用下列                                                  | 項目(O):                                       |                               |
| <ul> <li>✓ ● Client for M</li> <li>✓ ■ OoS 封包持</li> </ul> | licrosoft Networks<br>태兄巽                    |                               |
| ✓ → Qoo Pri Life ✓ → File and Pri                         | nter Sharing for Micros                      | oft Networks                  |
| ✓ → 網際網路3                                                 | 副協定第4版(TCP)<br>翻協定第4版(TCP)                   | IPv6)<br>IPv4)                |
| 🗹 🔺 Link-Layer                                            | Topology Discovery M<br>Topology Discovery P | lapper I/O Driver<br>esponder |
|                                                           |                                              |                               |
|                                                           | ●                                            | 内谷(R)                         |
| 傳輸控制通訊協                                                   | 定/網際網路通訊協定                                   | (TCP/IP)。這是預                  |
|                                                           | 机场空,担准不同级                                    | 9/2 -> 886533 -T -E           |

3.7. 進入後請您先記下您目前的設定,如--網路「IP 位址」,「子網路遮罩」,「預 設閘道」 & 「DNS 伺服器」等相關設定,以便稍後恢復原始設定

| ◎ 自動取得 IP 位址(0)                      |                        |
|--------------------------------------|------------------------|
| ● 於而 [ ]:<br>If 位址(I):               | 192.168.2.131          |
| 子網路遮罩(U):                            | 255 . 255 . 255 . 0    |
| 預設 <b>閘</b> 道(D):                    | 192.168.2.254          |
| ● 自動取得 DNS 伺服器位均<br>● 使用下列的 DNS 伺服器位 | 止(B)<br><u>立址(E)</u> : |
| (償用 DNS 伺服器(P):                      | 168 . 95 . 1 . 1       |
| 其他 DNS 伺服器(A):                       |                        |

3.8.點選「使用下列 IP 位址」,將 IP 位址前 3 碼一律設定成與 PC-T100H 預 設 IP\*相同之 192.168.1,最後一碼與 200 錯開,以避免 IP 衝突(圖例為 131), 另輸入子網路遮罩為 255.255.255.0,按「確定」儲存

| *註: PCT-100H 預設 | t IP 為: | 192.168.1.200 |
|-----------------|---------|---------------|
|-----------------|---------|---------------|

|                                      | 你可以取得自我性派的证券完成      |
|--------------------------------------|---------------------|
| 1米心的納格支援這項功能了)<br>1,您必須詢問網路系統管理)     | 局正確的 IP 設定。         |
|                                      |                     |
| ◎ 自動取得 IP 位址(O)<br>◎ 使卫式列的 IP 位址(S): |                     |
| ● 協加 (1):<br>IP 位址(I):               | 192 . 168 . 🚺 . 131 |
| 子網路遮罩(U):                            | 255 . 255 . 255 . 0 |
| 預設閘道(D):                             |                     |
| ● 自動取得 DNS 伺服器位址                     | -(B)                |
| ◎ 使用下列的 DNS 伺服器位                     | [址(E):              |
| 慣用 DNS 伺服器(P):                       | 168 . 95 . 1 . 1    |
| 其他 DNS 伺服器(A):                       | 1x 1x x             |
| 結束時確認設定(L)                           | 進階(V)               |

4.PCT-100H 軟體設定

PCT-100H 不支援設定網頁進行設定,改以「NetModuleConfigure」軟體進行設定,請參閱下列步驟進行設定

4.1 請先關閉電腦防火牆與防毒軟體,以避免影響軟體的設定與連線 放入光碟,請在光碟片中複製「NetModuleConfigure」軟體至電腦,然後 開啟

PotModuleConfigure

4.2 開啟軟體後, 點選「Search」, 此時軟體將搜尋 PCT-100H, 如搜尋到裝置, 將於列表中顯示 此時可看到預設 IP 為 192.168.1.200

| Module List                                                    | (Double Click to                                          | get config                          | uration)                                              | Port 1                                                                             |                                                                           |                                                      |
|----------------------------------------------------------------|-----------------------------------------------------------|-------------------------------------|-------------------------------------------------------|------------------------------------------------------------------------------------|---------------------------------------------------------------------------|------------------------------------------------------|
| CH9121                                                         | IP<br>92.168.1.200 8                                      | MAC<br>34:C2:E4:FB                  | :7F:8F 35                                             | Mode:<br>Local Port:<br>Conn Type:<br>Dest IP:<br>Dest Port:<br>Baud:<br>Data Bit: | TCP CLIENT<br>Random 2000<br>IP<br>192.168.1<br>1000<br>9600<br>8         | (?)<br>(?)<br>(?)<br>(?)<br>(?)<br>(?)<br>(?)<br>(2) |
| Reset<br>Basic<br>Name:<br>DHCP:<br>??IP:<br>Mask:<br>GateWay: | CH9121<br>On<br>192 . 168 .<br>255 . 255 .<br>192 . 168 . | nfig<br>1 . 200<br>255 . 0<br>1 . 1 | Save Config<br>(?)<br>(?)<br>(?)<br>(?)<br>(?)<br>(?) | Stop Bit:<br>Parity:<br>Conn Lost:<br>Pack Len:<br>Pack TimeOur<br>Reconnect:      | 1 ▼<br>None ▼<br>✓ Close Conn<br>1024 (<=102<br>t: 0 (10m<br>⊂ Clear Buff | (?)<br>(?)<br>(?)<br>4) (?)<br>s) (?)<br>(?)         |

4.3 以 NetModuleConfigure 軟體, 將下列項目做 PCT-100H 對應 6750V 相關 參數設定:

a.Basic: 請在此依需求修改「名稱-Name」、「IP 位址」、 「子網路遮罩-Mask」與「預設閘道-GateWay」。 (請於設定完成後, 再回步驟 3.7 恢復原始設定)

\*此範例我們將修改裝置名稱為「Pongee」; IP 為「192.168.1.150」。

| Module La | .st(Double Click | to get configura      | ntion | )       | Port 1       |                   |   |
|-----------|------------------|-----------------------|-------|---------|--------------|-------------------|---|
| Name      | IP               | MAC                   |       | Ver     |              |                   |   |
| CH9121    | 192.168.1.200    | 84:C2:E4:FB:7F        | :8F   | 35      | Mode:        | TCP SERVER        |   |
|           |                  |                       |       |         | Local Port:  | 🗖 Random 4001     |   |
|           |                  |                       |       |         | Conn Type:   | IP 👻              |   |
|           |                  |                       |       |         | Dest IP:     | 192 .168 . 1 .100 | 1 |
| a l       |                  |                       |       |         | Dest Port:   | 1000              |   |
| •         |                  | III.                  |       |         | Baud:        | 9600 👻            |   |
| 1         | Se               | arch                  |       |         | Data Bit:    | 8 💌               |   |
|           |                  |                       |       |         | Stop Bit:    | 1 •               |   |
| Reset     | Load             | conir <sub>s</sub> Sa | ve Co | nfig    | Parity:      | None              |   |
| Basic     |                  |                       |       |         | Conn Lost:   | 🔽 Close Conn      |   |
| Name:     | Pongee           |                       | (?)   |         | Pack Len:    | 1024 (<=1024)     |   |
| DHCP:     | 🗆 0n             |                       | (?)   |         | Pack TimeOur | t: 0 (10ms)       |   |
| ??IP:     | 192 . 168        | . 1 . 150             | (?)   |         | Reconnect:   | 🗖 Clear Buff      |   |
| Mask:     | 255 . 255        | . 255 . 0             | (?)   |         |              |                   |   |
| GateWay:  | 192 . 168        | . 1 . 1               | (2)   | <b></b> | 0:           |                   | _ |
|           | Ξ.               |                       | (2)   |         |              | Sot áll           |   |

b.Mode: 請選「TCP SERVER」 c.Local Port: 請取消勾選「Random」輸入「4001」 d.Baud : 請選「9600」 e.Data Bit : 請選「8」 f. Stop Bit: 請選「1」 g. Parity : 請選「None」 h. Conn Lost : 請勾選「Close Conn」

完成後,請點選「Set ALL」儲存設定。

| modulo h.      | Lot (Double office     |                    | Faracio |                  |              |              |        |     |
|----------------|------------------------|--------------------|---------|------------------|--------------|--------------|--------|-----|
| Name<br>CH9121 | IP<br>192, 168, 1, 200 | MAC<br>84:C2:E4:FE | :7F:8F  | <u>Ver</u><br>35 |              | TCD SERVER   | -      | (0) |
|                |                        |                    |         |                  | mode:        | TICF SERVER  |        | 10  |
|                |                        |                    |         |                  | Local Port:  | □ Random 400 | 1      | (?) |
|                |                        |                    |         | _/               | Conn Type:   | IP 🔄         |        | (?) |
|                |                        |                    |         |                  | Dest IP:     | 192 .168 .   | 1 .100 | (?) |
|                |                        |                    |         |                  | Dest Port:   | 1000         |        | (?) |
| · [            |                        |                    |         |                  | Baud:        | 9600 💌       |        | (?) |
|                | Se                     | arch               |         |                  | Data Bit:    | 8 🔹          |        | (?) |
|                |                        |                    |         |                  | Stop Bit:    | 1 💌          |        | (?) |
| Reset          | Load (                 | Config             | Save C  | onfig            | Parity:      | None 💌       |        | 15  |
| Basic          |                        |                    |         |                  | orn Lost:    | 🔽 Close Conn |        | (?) |
| Vame:          | Pongee                 |                    | (?)     |                  | Pack Len:    | 1001 (<      | =1024) | (?) |
| DHCP:          | 🗆 On                   |                    | (?)     |                  | Pack TimeOur | t: 0         | (10ms) | (?) |
| ??IP:          | 192 . 168              | . 1 . 150          | (?)     |                  | Reconnect:   | □ Clear But  | f      | (?) |
| lask:          | 255 . 255              | . 255 . 0          | (?)     |                  |              |              |        |     |
| GateWay:       | 192 . 168              | . 1 . 1            | (?)     |                  |              |              |        |     |
|                |                        |                    | (2)     |                  |              | Sat ALL      |        |     |

## 4.4. 請再次確認設定是否成功

請再按「Search」,此時軟體將再搜尋 PCT-100H,請確認搜尋到的裝置如 IP 是否修改為 192.168.1.150

| module L1S     | TD WIG                                                     | Lear actor) | TT        |              |                    |       |
|----------------|------------------------------------------------------------|-------------|-----------|--------------|--------------------|-------|
| Name<br>Pongee | IP         MAC           192.168.1.150         84:C2:E4:F1 | B:7F:8F     | Ver<br>35 | Mode:        | TCP SERVER 💌       | (?)   |
|                |                                                            |             |           | Local Port:  | □ Random 4001      | (?)   |
|                |                                                            |             |           | Conn Type:   | IP 🔹               | (?)   |
|                |                                                            |             |           | Dest IP:     | 192 . 168 . 1 . 10 | 0 (?) |
| •              |                                                            | l           |           | Dest Port:   | 1000               | (?)   |
|                |                                                            |             |           | Baud:        | 9600 🗸             | (?)   |
|                | Search                                                     |             |           | Data Bit:    | 8 🗸                | (?)   |
| 10.000 ST      |                                                            |             |           | Stop Bit:    | 1 🗸                | (?)   |
| Reset          | Load Config                                                | Save Co     | nfig      | Parity:      | None 💌             | (?)   |
| Basic          |                                                            |             |           | Conn Lost:   | 🔽 Close Conn       | (?)   |
| Name:          | Pongee                                                     | (?)         |           | Pack Len:    | 1024 (<=1024)      | (?)   |
| DHCP:          | 🗆 0n                                                       | (?)         |           | Pack TimeOut | t: 0 (10ms)        | (?)   |
| ??IP:          | 192 . 168 . 1 . 150                                        | (?)         |           | Reconnect:   | 🗖 Clear Buff       | (?)   |
| Mask:          | 255 . 255 . 255 . 0                                        | (?)         |           |              |                    |       |
| GateWay:       | 192 . 168 . 1 . 1                                          | (?)         |           |              |                    |       |
|                |                                                            | (2)         |           |              | Set ALL            |       |

請再次點選裝置確認參數是否設定成功

| wame      | IP            | MAC              | Ver      |              |                   |     |
|-----------|---------------|------------------|----------|--------------|-------------------|-----|
| Pongee    | 192.168.1.150 | 84:C2:E4:FB:7F:8 | F 35     | Mode:        | TCP SERVER -      | (?) |
|           |               | _                |          | Local Port:  | □ Random 4001     | (?) |
|           |               |                  |          | Conn Type:   | IP 💌              | (?) |
|           |               |                  |          | Dest IP:     | 192 .168 . 1 .100 | (?) |
|           |               |                  |          | Dest Port:   | 1000              | (?) |
| •         |               |                  |          | Baud:        | 9600 👻            | (?) |
|           | Sea           | arch             |          | Data Bit:    | 8 🗸               | (?) |
|           |               | I                |          | Stop Bit:    | 1 🔻               | 9   |
| Reset     | Load (        | Config Save      | e Config | Parity:      | None 👻            | (?) |
| Basic     |               |                  |          | Conn Lost:   | 🔽 Close Conn      | (?) |
| Name:     | Pongee        | (*               | ?)       | Pack Len:    | 1024 (<=1024)     | (?) |
| DHCP:     | ∏ 0n          | ('               | ?)       | Pack TimeOur | t: 0 (10ms)       | (?) |
| ??IP:     | 192 . 168     | . 1 . 150 (*     | ?)       | Reconnect:   | 🗆 Clear Buff      | (?) |
| Mask:     | 255 . 255     | . 255 . 0 ('     | ?)       |              |                   |     |
| Gate\ay:  | 192 . 168     | . 1 . 1 (        | ?)       |              |                   |     |
| Serial Ne | go: 🗆 On      | C                | ?)       |              | Set ALL           |     |

## 5.門禁軟體之設定(此例使用版本 PST-ADV-T-ELE v1.0.79)

5.1.登入門禁軟體(預設使用者名稱:「pegasus」;預設密碼:「pongee」)

| PGAccess | 日<br>全人(L) 福案(F) 設定(S) 査前(I) 檢視(V) 説明(H) 日<br>日<br>(人)<br>日<br>(人)<br>(人)<br>(人)<br>(人)<br>(人)<br>(人)<br>(人)<br>(人) |                                            |
|----------|----------------------------------------------------------------------------------------------------|--------------------------------------------|
| PGAttend | 使用者名稱 pegasus<br>密碼 <sup>xxxxxx</sup><br>確定 取消                                                                      | 卡號       姓名       門名       開門状況       進出時間 |
|          | 8.2                                                                                                    | -7                                         |

5.2.選擇「檔案」→ 「啟始設定」

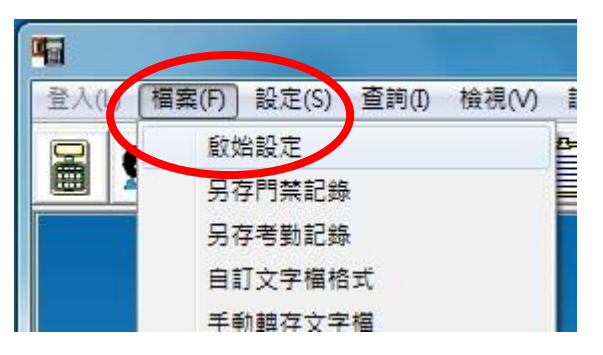

5.3.在通訊模式中選擇「RS-485」,按「確定」儲存

| 通訊模式<br>RS-485 	▼ | <ul> <li>主機適用</li> <li>支援時間區管制功能 ▼</li> </ul> |
|-------------------|-----------------------------------------------|
| 卡號比對方式<br>卡機比對棋式  |                                               |
|                   |                                               |
| │卡機為in/讀頭為Exit    |                                               |
|                   |                                               |

5.4.選擇「設定」→「連線設定」

| -           |                         |  |
|-------------|-------------------------|--|
| 登入(L) 檔案(F) | 設定(S) 查詢(L) 檢視(V) 說明(H) |  |
|             | 連線設定                    |  |
|             | 人員設定                    |  |
|             | 國定假日設定                  |  |
|             | 時間區設定                   |  |
|             | 卡機設定                    |  |

| 5.5.將"選擇述    | 基線方式"     | 選為 | 「TCP/IP」                              | ,點選 | 「編輯 IP f |
|--------------|-----------|----|---------------------------------------|-----|----------|
| <b>#線設</b> 定 |           |    |                                       | x   |          |
| 選擇連線方        | 式 ITER/IP |    |                                       |     |          |
|              |           |    |                                       |     |          |
| Comport      | тсрле     | L  |                                       | _   |          |
| IP位址:        | 1         |    | 約時間10位また                              |     |          |
| 3+66 45.0    |           |    |                                       |     |          |
| 秋里般和人》尤:     |           |    | 全部連線                                  |     |          |
|              |           |    |                                       |     |          |
|              |           |    |                                       |     |          |
|              |           |    | 連線結束                                  |     |          |
|              |           |    |                                       |     |          |
|              |           |    |                                       |     |          |
|              |           |    | · · · · · · · · · · · · · · · · · · · |     |          |

Ŀ」

5.6.輸入您要連接的 PC-T235P IP 位址, 「地區」名稱可自定或空白, 輸入 完請按「確定」儲存

| <b>4</b> |                              |                            |
|----------|------------------------------|----------------------------|
| 登入(L) 檔案 | ¥(F) 設定(S) 查詢(D) 檢視(V) 說明(H) |                            |
|          |                              | _                          |
|          |                              |                            |
|          |                              | 卡號 1                       |
|          | 選擇連線方式 TCP/IP                |                            |
|          |                              | 新増                         |
|          | Comport ICP/IP               | <u> </u>                   |
|          | IP位址:                        |                            |
| ÷a       | ·                            |                            |
|          |                              |                            |
|          |                              |                            |
|          |                              |                            |
|          |                              | P位址 192.168.1.150          |
|          |                              | 地區 鵬驤合北總公司、台灣              |
|          |                              | 確定取消                       |
|          |                              |                            |
|          |                              |                            |
|          |                              | 2011/12/20   是1 10:13:   / |
| 4        |                              | - • ×                      |
| 登入(L) 檔  | 案(F) 設定(S) 查詢(I) 檢視(V) 說明(H  |                            |
|          |                              | a                          |
|          |                              |                            |
| 0.01     | <u>ت</u>                     |                            |
|          |                              |                            |
|          | 選擇連線方式 TCP/IP                | 14-2                       |
|          | 1                            |                            |
|          | Comport TCP/IP               |                            |
|          |                              | 192.168.1.150              |
|          | IP位址:                        |                            |
|          |                              |                            |
| 3        | 連線状況:                        | -                          |
|          |                              |                            |
|          |                              |                            |
|          |                              |                            |
|          |                              |                            |
|          |                              |                            |
|          |                              |                            |
|          |                              | 1                          |
|          |                              |                            |
|          |                              |                            |
|          |                              |                            |
|          |                              | 2011/12/20 漫画上午 10:13: //  |

5.7.建議可不需選擇任何 IP 位址,請直接點選「全部連線」即可,如 果成功的話,軟體將會顯示所有 PC-T235P 裝置的 IP 其最後的結果為 「連線成功」

| ▲<br>注入① 檔案① 設定② 查詢① 檢視② 説明①          |
|---------------------------------------|
|                                       |
| 連線設定                                  |
| 選擇連線方式 TCP/IP ▼                       |
| Comport TCP/IP                        |
| IP位址: ▲ 編輯IP位址                        |
|                                       |
| 192.168.1.150連線中<br>192.168.1.150連線成功 |
|                                       |
| 連線結束                                  |
|                                       |
|                                       |

5.8.選擇「設定」→「卡機設定」

| 登入(L) 檔案(F) | 設定(S) 查詢(I) 檢視(V) 說明(H)         |  |
|-------------|---------------------------------|--|
|             | 連線設定<br>人員設定<br>國定假日設定<br>時間區設定 |  |
|             | 卡機設定<br>門榮權限群組設定                |  |

5.9.選擇「控制器設定」→「新增」

| 登入(L) | 福季  | 髦(F) 意                       | 设定(S) | 查詢(I) | 檢視(V | の説明 |
|-------|-----|------------------------------|-------|-------|------|-----|
|       | 51  |                              |       |       |      | Ê   |
| 1     |     |                              |       |       |      |     |
|       |     |                              |       |       |      |     |
| 2     |     | F HE BA                      |       |       |      |     |
|       | 控制器 | 目<br>記<br>記<br>定(C           | ז     |       |      |     |
|       | 控制器 | F <b>MR</b> 和<br>器設定(C<br>新増 |       |       |      |     |
| ¢     | 控制器 | F構設力<br>器設定(C<br>新増<br>刊除    |       |       |      |     |

5.10.做接下來有關 6750V 的相關設定:

a.請勾選「啟動接收」 b.卡號位數:8位(與您當下所購買的6750V 卡機種類一樣) c.卡機類型:請選6750V 系列 d.位址:00(請設定成與您當下所設定之6750V 相同) e.敘述:名稱可由您自定 f.上傳人員門禁等候時間:請設定為400 g.接收資料等候時間:請設定為200 h.選擇IP 位址:請下拉即可選擇

i. 其他的設定: 依您所需做設定 最後請按「確定」確定做儲存

|                   | 内容                                                                                                    |
|-------------------|----------------------------------------------------------------------------------------------------|
| 4                 | 一般 參數設定 時間區                                                                                                    |
| 登入(L) 檔案(F) 設定(S) | <ul> <li>✓ 殷動接收</li> <li>         *號位數 8位 ▼ *機類型 6750√ 系列 ▼     </li> </ul>                                                                                                    |
| 控制器設定(C) ○        | 位址:       00         敘述:       1樓         ① 門禁用途       ○ 者勤用途         ○ 門禁用途       ○ 者勤用途         」上傳人員門禁等候時間       400         (1/1000秒)         接收資料等候時間       200         (1/1000秒)         選擇IPIME         IP位址       92.68.1.50         B1       ○         B1       ○         (1/1000秒)       (1/1000秒) |
|                   |                                                                                                    |

5.11.選擇您剛剛所設定之 6750V 卡機, 按滑鼠右鍵選擇「開門」來測試連線 是否成功

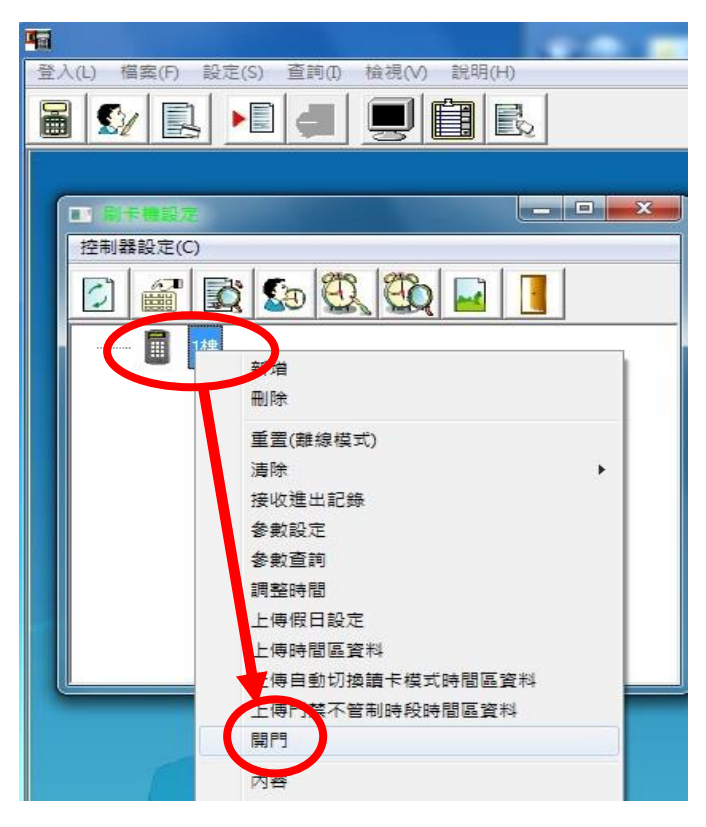

5.12.如果成功,其結果將顯示「成功」,此時您的 6750V 蜂鳴器也會短響 一聲;如果結果為「無回應」,請再次檢查您所有的硬體接線&設定,以 及剛剛軟體設定的第 4.2~4.10 步驟,甚至您可先重新登入軟體後,再 檢查軟體設定的第 4.2~4.10 步驟

| -                 |                                                | 10 M 10 M 10                                  |                     |
|-------------------|------------------------------------------------|-----------------------------------------------|---------------------|
| 登入(L) 檔案(F) 設定(S) | 查詢(I) 檢視(V) 說明(H)                              |                                               |                     |
|                   |                                                | 2                                             |                     |
|                   | l                                              |                                               | •                   |
|                   | <ul> <li>○○ 檢視事件記錄</li> <li>事件記錄(E)</li> </ul> |                                               |                     |
|                   | 事件                                             | 時間                                            | 結果                  |
|                   | 開門:1樓<br>如果回應訊息是無回應,可創                         | 2011/12/20上午 10:2150<br>2011/12/20上午 10:21.50 | ) 成功<br>3 如果回應訊息是無回 |
|                   | <mark>提示訊息</mark><br>()<br>讀卡機通訊               | 作業完成確定                                        |                     |
|                   |                                                |                                               |                     |